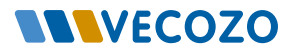

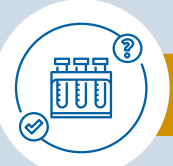

#### Instructie Labaanvraag Klinische Chemie

luisarts Informatie Systeem

Via de dienst Verwijzen kunt u eenvoudig klinisch chemisch laboratoriumonderzoek aanvragen. Volg de stappen om uw aanvraag snel en efficiënt te realiseren, waarna zowel het laboratorium als de patiënt alle nodige informatie ontvangen.

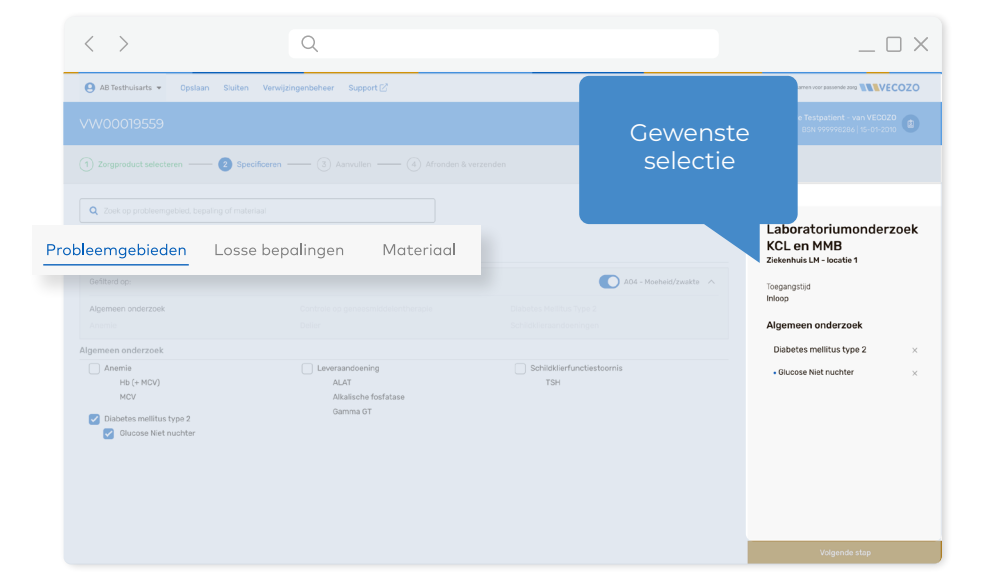

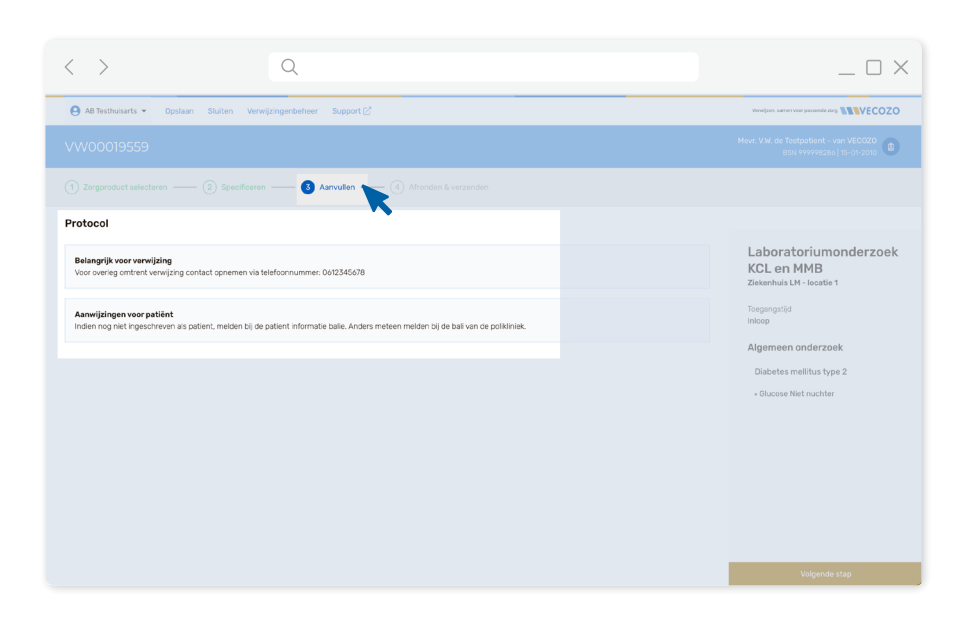

## 1) Zorgsoort en onderzoek

🕂 VERWIJZEN

Kies het juiste laboratorium zorgproduct en selecteer dan uit de gewenste opties: probleemgebieden (gefilterd op ICPC-code), losse bepalingen of materiaal. Uw selectie verschijnt aan de rechterkant van het scherm voor een eenvoudig overzicht.

# 2 Aanvullende informatie

Klik op 'Volgende stap' om meer details te bekijken. Hier vindt u specifieke protocolinformatie over de aangevraagde bepalingen en de patiëntinstructies. Daarnaast kunt u eventuele aanvullende vragen over de patiënt beantwoorden. U kunt nu het patiëntbericht versturen (zie stap 4) of eerst nog praktische zaken toevoegen.

 $\square$   $\times$ 

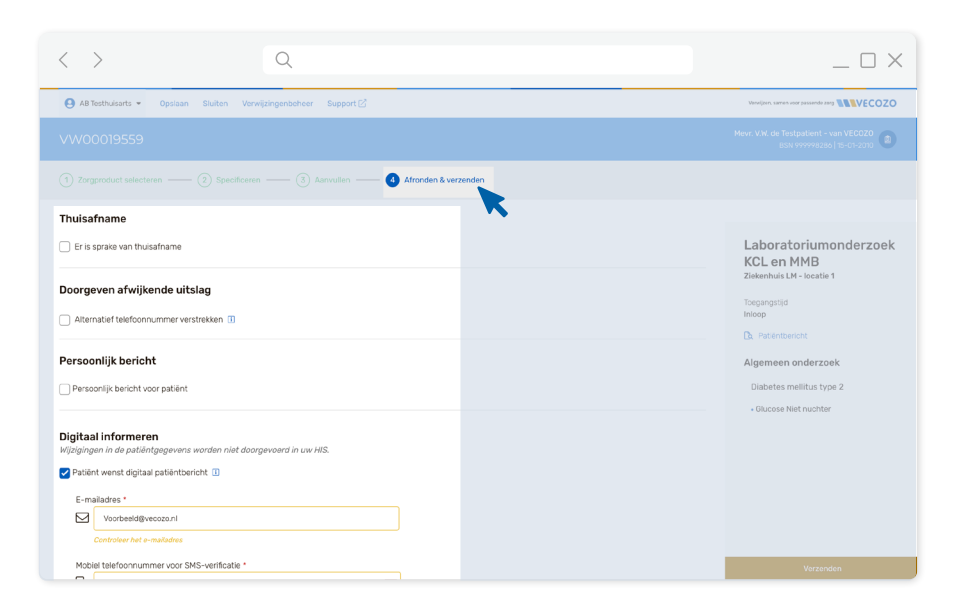

#### **3)** Praktische zaken

Nu kunt u verschillende praktische zaken regelen. U kunt (eventueel) aangeven of thuisafname gewenst is en een alternatief telefoonnummer doorgeven voor het melden van afwijkende uitslagen. Het patiëntbericht kunt u via de zijbalk inzien.

### 4 Patiëntbericht & verzending

Het daadwerkelijk printen, opslaan en/of versturen van het patiëntbericht is pas mogelijk nadat de verwijzing is verzonden. Het patiëntbericht wordt automatisch al verstuurd bij het verzenden van de verwijzing.

Een nieuwe verwijzing voor dezelfde patiënt binnen hetzelfde deelcontact in het HIS, kan vanaf hier ook direct gestart worden voor dezelfde of een andere zorgaanbieder.

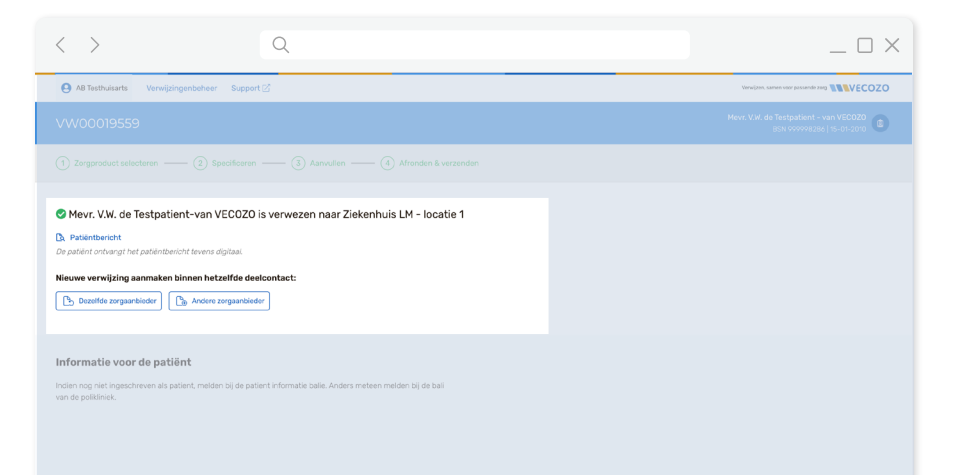